## ATACAR CON UN SNIFFER A UN FTP

1.-Instalamos el sniffer en este caso el Wireshark

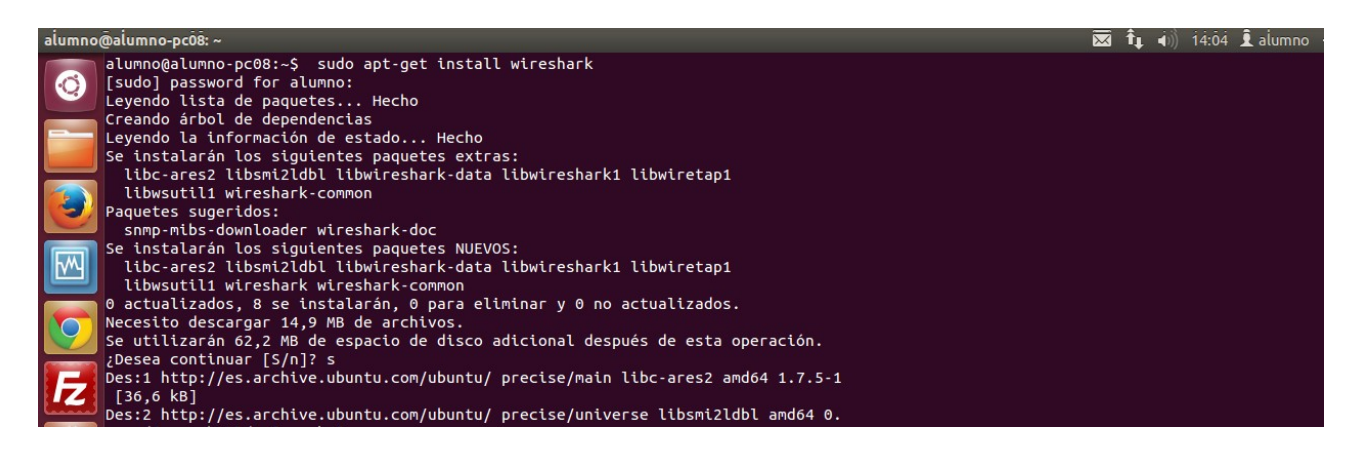

2.-Una vez instalado entramos como root para que nos permita capturar el tráfico.

alumno@alumno-pc08:~\$ sudo wireshark

3.-Entramos al filezilla para hacer la prueba.

| 1                               | 😣 🗉 Gestor de sitio             | os                 |            |                       |                                                                      |               |  |  |
|---------------------------------|---------------------------------|--------------------|------------|-----------------------|----------------------------------------------------------------------|---------------|--|--|
| ſ                               | Seleccione el sitio:            |                    | General    | Avanzado              | Opciones de                                                          | Transferencia |  |  |
|                                 | Mis sitios                      |                    | Generat    | Avail2000             | opciones de                                                          |               |  |  |
| rchi <sup>,</sup> Tamaño de Tij | 📕 Nueva carpe                   | ta                 | Servidor:  | abde2smr.herobo.com   | Puerto:                                                              | isos Pro      |  |  |
| Dir                             | 📕 Nuevo sitio                   |                    | Protocolo: | FTP - Protocolo de Tr |                                                                      |               |  |  |
| Dir                             |                                 |                    | Cifrado:   | Utilizar FTP simple   | rvidor                                                               |               |  |  |
| Dir                             |                                 |                    |            |                       |                                                                      |               |  |  |
| Dir                             |                                 |                    |            |                       |                                                                      |               |  |  |
| Dir                             |                                 |                    |            |                       |                                                                      |               |  |  |
| Dir                             |                                 | 😣 🗈 Gestor d       | de sitios  |                       |                                                                      |               |  |  |
| Dir                             |                                 | Seleccione el siti | io:        |                       |                                                                      |               |  |  |
| d Dir                           |                                 | V Mis sitio        | os         | General               | General Avanzado                                                     |               |  |  |
| Dir                             | rchi <sup>,</sup> Tamaño de Tij | 📁 Nueva            | a carpeta  | Servidor:             | rvidor: abde2smr.herobo.com                                          |               |  |  |
| Dir                             | Dir                             | L Nuevo            | o sitio    | Protocolo:            | Protocolo: FTP - Protocolo de Transf<br>Cifrado: Utilizar FTP simple |               |  |  |
| Dir                             | Nu                              |                    |            | Cifrado:              |                                                                      |               |  |  |
| Dir                             | Dir                             |                    |            |                       | othizarrin                                                           | Surpre        |  |  |
| Dir                             | Dir                             |                    |            | Modo de acceso        | : Normal                                                             |               |  |  |
| Dir                             | Dir                             |                    |            | Usuasia               | asio: a5267007                                                       |               |  |  |
| Dir                             | Dir                             |                    |            | USUAITO.              | 35507007                                                             |               |  |  |
| Dire                            | ectc Dir                        |                    |            | Contraseña:           | •••••                                                                |               |  |  |
| Dire                            | Dir                             |                    |            | Cuenta:               |                                                                      |               |  |  |
| 3 directorios. Tamai            | no c Dir                        |                    |            |                       |                                                                      |               |  |  |

## 4.- Iniciamos el shark

| th0 [W | liresh | ark 1. | 6.7]        |                       |                                                            |           | 🐱 🖡 🕠 14:15 👤 a                                                            |
|--------|--------|--------|-------------|-----------------------|------------------------------------------------------------|-----------|----------------------------------------------------------------------------|
|        | File   | Edit   | View Go     | Capture Analyze Stat  | istics Telephony Tools                                     | Internals | 5 Help                                                                     |
| 0      |        |        |             | 🏽 📔 🖉 🗙 C             | 😫 🔍 🔶 🤿 🕯                                                  | <b>F</b>  | 🛓 🗐 🕞 o o a 🕾 🖼 🕅 🕵 🔀 🥝                                                    |
|        | Filter | r: 🗌   | Show the ca | pture options         | ▼ Expres                                                   | sion Cl   | Elear Apply                                                                |
|        | No.    | Т      | ime         | Source                | Destination                                                | Protocol  | l Length Info                                                              |
|        |        | 10     | .000000     | PlanetTe_37:03:e6     | Spanning-tree-(for-br                                      | STP       | 60 Conf. Root = 32768/0/00:30:4f:37:03:dc Cost = 0 Port = 0x800a           |
|        |        | 2 2    | .019904     | PlanetTe_37:03:e6     | Spanning-tree-(for-br                                      | STP       | 60 Conf. Root = 32768/0/00:30:4f:37:03:dc Cost = 0 Port = 0x800a           |
|        |        | 3 4    | .041877     | PlanetTe_37:03:e6     | Spanning-tree-(for-br                                      | STP       | 60 Conf. Root = 32768/0/00:30:4f:37:03:dc Cost = 0 Port = 0x800a           |
|        |        | 4 6    | .049194     | PlanetTe_37:03:e6     | Spanning-tree-(for-br                                      | STP       | 60 Conf. Root = 32768/0/00:30:4f:37:03:dc Cost = 0 Port = 0x800a           |
| M      |        | 57     | .716203     | CadmusCo_9f:14:b0     | Broadcast                                                  | ARP       | 60 Who has 192.168.3.1? Tell 192.168.3.139                                 |
|        |        | 68     | .059826     | PlanetTe_37:03:e6     | Spanning-tree-(for-br                                      | STP       | 60 Conf. Root = 32768/0/00:30:4f:37:03:dc Cost = 0 Port = 0x800a           |
|        |        | 79     | .726919     | 192.168.3.139         | 239.192.152.143                                            | UDP       | 161 Source port: plysrv-https Destination port: plysrv-https               |
|        |        | 89     | .726930     | 192.168.3.139         | 239.192.152.143                                            | UDP       | 161 Source port: plysrv-https Destination port: plysrv-https               |
|        |        | 9 1    | 0.069741    | PlanetTe_37:03:e6     | Spanning-tree-(for-br                                      | STP       | 60 Conf. Root = 32768/0/00:30:4f:37:03:dc Cost = 0 Port = 0x800a           |
|        |        | 10 1   | 1.980397    | PlanetTe_37:03:e6     | Spanning-tree-(for-br                                      | STP       | 60 Conf. Root = 32768/0/00:30:4f:37:03:dc Cost = 0 Port = 0x800a           |
| Z      |        | 11 1   | 3.989134    | PlanetTe_37:03:e6     | Spanning-tree-(for-br                                      | STP       | 60 Conf. Root = 32768/0/00:30:4f:37:03:dc Cost = 0 Port = 0x800a           |
|        |        | 12 1   | 5.671216    | 192.168.3.139         | 224.0.0.251                                                | MDNS      | <pre>117 Standard query SRV alumno@alumno-pc12presencetcp.local, "QM</pre> |
| 100    |        | 13 1   | 5.671805    | 192.168.3.144         | 224.0.0.251                                                | MDNS      | 169 Standard query response A, cache flush 192.168.3.144 SRV, cache        |
|        | ▶ Fra  | me 1:  | 60 bytes    | on wire (480 bits), 6 | 0 bytes captured (480                                      | bits)     |                                                                            |
|        | ▶ IEE  | E 802  | .3 Ethern   | et                    | a Barrier (7 ann gar an 2 a 2 Agus a saos an 2 Agus a saos |           |                                                                            |
| 62     | Log    | ical-  | Link Cont   | rol                   |                                                            |           |                                                                            |
|        | Spa    | nning  | Tree Pro    | tocol                 |                                                            |           |                                                                            |
|        |        |        |             |                       |                                                            |           |                                                                            |
| 000    |        |        |             |                       |                                                            |           |                                                                            |
| Se a   |        |        |             |                       |                                                            |           |                                                                            |

5.- Observamos que ha capturado la contraseña de la conexión entre cliente-servidor esto es debido a que el wireshark aprovecha que FTP lo pone en texto plano sin encritptación.

| eth0 [V | Wiresh               | ark 1.6.7 ] |        |                |            |          |             |         |           |             |           |         |        |        |         |           | $\sim$ | i ti  | <b>■</b> )) 1 | 13:57   |
|---------|----------------------|-------------|--------|----------------|------------|----------|-------------|---------|-----------|-------------|-----------|---------|--------|--------|---------|-----------|--------|-------|---------------|---------|
|         | File                 | Edit Vie    | w Go   | Capture Analy  | ze Stati   | stics Te | lephony     | Tools   | Internals | Help        |           |         |        |        |         |           |        |       |               |         |
| 0       |                      | <b>i</b>    |        | 94   📔 💆       | <b>×</b> C |          | <b>Q</b> (~ |         | ) Ŧ       | <b>↓</b>  [ |           | ф       |        | 1      | •       | ¥ 🗹 (     | 6      | <   ( | ?             |         |
|         | Filter               | r:          |        |                |            |          | ~           | Expres  | sion Cl   | ear Aj      | pply      |         |        |        |         |           |        |       |               |         |
|         | No.                  | Time        |        | Source         |            | Destinat | ion         |         | Protocol  | Lengt       | h Info    |         |        |        |         |           |        |       |               |         |
|         |                      | 24 17.11    | 13239  | 213.4.106.164  |            | 192.168  | .3.109      |         | HTTP      | 7           | 9 Continu | ation   | or no  | n-HTTI | ∙ trafi | fic       |        |       |               |         |
|         |                      | 25 17.11    | 13258  | 192.168.3.109  |            | 213.4.1  | 06.164      |         | ТСР       | 5           | 4 44920 > | http-   | alt [  | RST] S | Seq=2 V | /in=0 Ler | n=0    |       |               |         |
|         |                      | 26 17.61    | 1871   | 213.4.106.164  |            | 192.168  | .3.109      |         | FTP       | 32          | 6 Respons | se: 220 | )      |        | Welcom  | ne to Pui | e-FTP  | d [pr | ivsep]        |         |
|         |                      | 27 17.61    | 1891   | 192.168.3.109  |            | 213.4.1  | 06.164      |         | тср       | 6           | 6 44922 > | http-   | alt [  | ACK] S | Seq=97  | Ack=300   | Win=1  | 5744  | Len=0         | TSval:  |
|         |                      | 28 17.61    | L2059  | 192.168.3.109  |            | 213.4.1  | 06.164      |         | FTP       | 8           | 1 Request | : USER  | ₹ a536 | 7007   |         |           |        |       |               |         |
|         |                      | 29 17.71    | 12650  | 213.4.106.164  |            | 192.168  | .3.109      |         | TCP       | 6           | 6 http-al | .t > 44 | 922 [  | ACK] S | Seq=306 | ) Ack=112 | 2 Win= | 65535 | Len=0         | ) TSva  |
|         |                      | 30 17.78    | 35285  | 213.4.106.164  |            | 192.168  | .3.109      |         | FTP       | 10          | 7 Respons | e: 331  | User   | a536   | 7007 0  | (. Passwo | ord re | quire | d             |         |
|         |                      | 31 17.78    | 35451  | 192.168.3.109  |            | 213.4.1  | 06.164      | -       | FTP       | 8           | 1 Request | : PASS  | abde   | 1993   |         |           |        |       |               |         |
|         |                      | 32 17.91    | 1412   | 213.4.106.164  |            | 192.168  | .3.109      |         | TCP       | 6           | 6 http-al | .t > 44 | 922 [  | ACK] S | Seq=341 | Ack=127   | / Win= | 65535 | Len=0         | TSva    |
|         |                      | 33 18.01    | L0168  | PlanetTe_37:03 | 3:e6       | Spannin  | g-tree-     | (for-br | STP       | 6           | 0 Conf. R | Root =  | 32768  | /0/00  | :30:4f: | 37:03:do  | Cos    | t = 0 | Port          | : = 0x8 |
| 17      |                      | 34 18.37    | 75269  | 192.168.3.125  |            | 192.168  | .3.255      |         | NBNS      | 9           | 2 Name qu | ery NB  | SU.F   | F.AVAS | ST.COM« | <00>      |        |       |               |         |
| ······  |                      | 35 19.12    | 25730  | 192.168.3.125  |            | 192.168  | .3.255      |         | NBNS      | 9           | 2 Name qu | ery NB  | SU.F   | F.AVAS | ST.COM< | <00>      |        |       |               |         |
| 23%     |                      | 36 19.88    | 36112  | 192.168.3.125  |            | 192.168  | .3.255      |         | NBNS      | 9           | 2 Name qu | ery NB  | SU.F   | F.AVAS | ST.COM< | <00>      |        |       |               |         |
|         | ▶ Fra                | me 1: 60    | bytes  | on wire (480 b | its), 60   | bytes    | captured    | d (480  | bits)     |             |           |         |        |        |         |           |        |       |               |         |
|         | ▶ IEE                | E 802.3 E   | Ethern | et             |            |          |             |         |           |             |           |         |        |        |         |           |        |       |               |         |
| 62      | Logical-Link Control |             |        |                |            |          |             |         |           |             |           |         |        |        |         |           |        |       |               |         |
| 1       | ▶ Spa                | nning Tre   | ee Pro | tocol          |            |          |             |         |           |             |           |         |        |        |         |           |        |       |               |         |
|         |                      |             |        |                |            |          |             |         |           |             |           |         |        |        |         |           |        |       |               |         |
| 000     |                      |             |        |                |            |          |             |         |           |             |           |         |        |        |         |           |        |       |               |         |
|         |                      |             |        |                |            |          |             |         |           |             |           |         |        |        |         |           |        |       |               |         |
|         |                      |             |        |                |            |          |             |         |           |             |           |         |        |        |         |           |        |       |               |         |